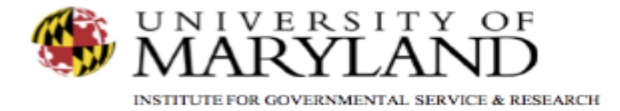

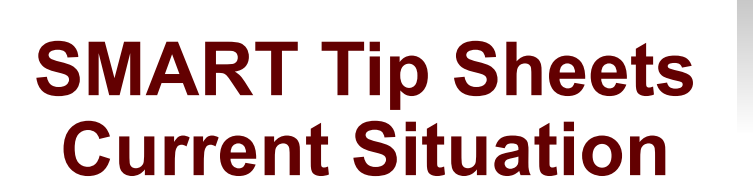

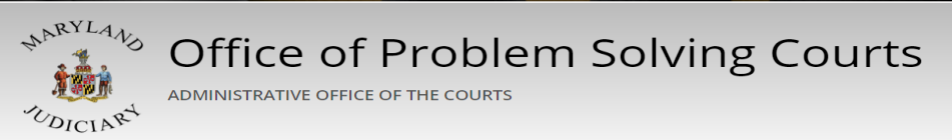

**Current Situation** 

This tip sheet explains how to document when a participant is temporarily out of the community and unable to access problem solving court case management services.

Total Pages: 2

IGSR Technical Support: 301.405.4870 Email: <u>igsrsupport@umd.edu</u> Created: June 2015 Revised: June 2018

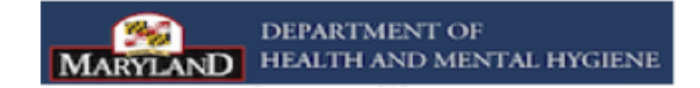

## Current Situation Documenting Current Status

This screen allows the user to document a participant's status when he/she is not in the community, (due to incarceration, on bench warrant, or in treatment), and are unavailable to receive problem solving court case management services. Note: It is important to document when this occurs, and to temporarily change the participant's case status on the Intake screen from 'Open Active' to 'Open Inactive'. The case status will be changed backed to 'Open Active' once the participant has returned to the community and is ready to receive problem solving court case management services.

- 1. <u>Entry Steps</u>: Login, Select Facility (if applicable), Client List, select client, Activity List, PS Court, Current Status.
- 2. Click Add New Service.
- 3. Go to the **Status** field, and click on the drop down arrow to select the appropriate status, i.e., Not in Community (Incarcerated).
- 4. Go to **Start Date** field, and click on the calendar icon to enter the appropriate date.
- 5. Go to the **Note** field, and enter a note.
- 6. Click **Save** and **Finish**.
- 7. When updating the Go to the **Reasons for Service Hours**, and click on the drop down arrow to select the reason, i.e., Sanction/Court Response, Volunteer, etc.
- 8. Click Save and Finish when done.

Use the List View to get a glimpse of the participant's current situation history.

| SMART                                                                                         |                                                                                                    |                                 |                                 |
|-----------------------------------------------------------------------------------------------|----------------------------------------------------------------------------------------------------|---------------------------------|---------------------------------|
| User Gibbs, Staron *   Location, Mol Treatment Center (Training Agen, Santa Ana /             |                                                                                                    |                                 |                                 |
|                                                                                               | Client: Pig, Porky   M0601640987PI   1 O Clear Client                                                          |                                 |                                 |
| Home Page                                                                                     | Current Situation History                                                                                      |                                 |                                 |
| Agency     Group List     Authorization Dashboard                                             | Actions (State<br>Votin community (Interested)<br>Votin community (Interested)<br>Votin community (Interested) | 59an Dala<br>442019<br>3/7/2019 | End Date<br>45/2016<br>3/6/2016 |
| Client List     Client Profile                                                                |                                                                                                    |                                 |                                 |
| Linked Consents<br>Non-Episode Contact                                                        | Current Situation Details                                                                                      |                                 | Add New Current Situation       |
| Court Monitoring     Judicial Cont Care     Intake     Lab/Radiology                          | Stark <u>exception</u> End <u>652016</u>                                                                       |                                 |                                 |
| Fee Determination<br>• Drug Testing<br>Wait List<br>Tx Team                                   | Cancel Sale Finish                                                                                             |                                 |                                 |
| <ul> <li>Screening</li> <li>Assessments</li> <li>Admission</li> <li>Program Enroll</li> </ul> | lf you need<br>resembles                                                                                       |                                 |                                 |
| PSCourt     Admission     Education     Legal Status     Employment     New Champe            | communit                                                                                                    |                                 |                                 |
| Case Management<br>Court & Other Justice<br>Current Situation                                 |                                                                                                    |                                 |                                 |

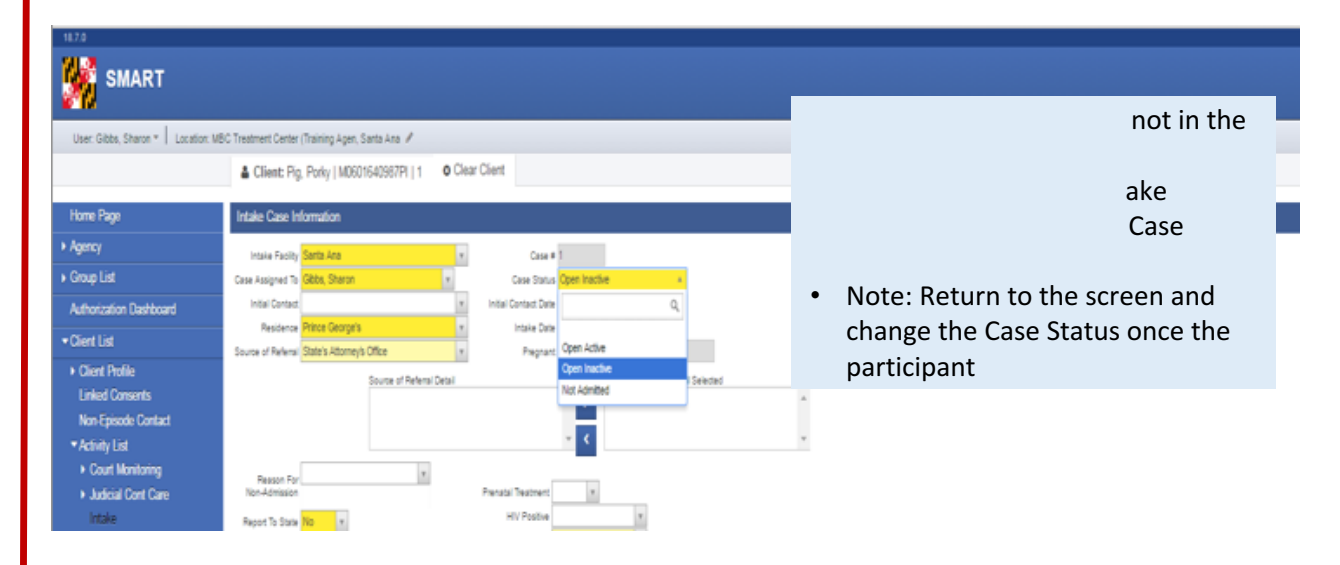

2